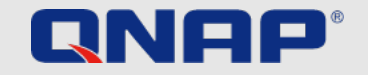

# セキュリティガイド

NASを安全に保つための保護ガイドライン

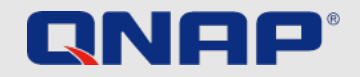

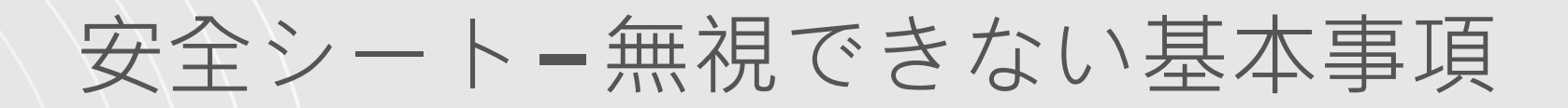

### **FIRST TIME INITIATING NAS**

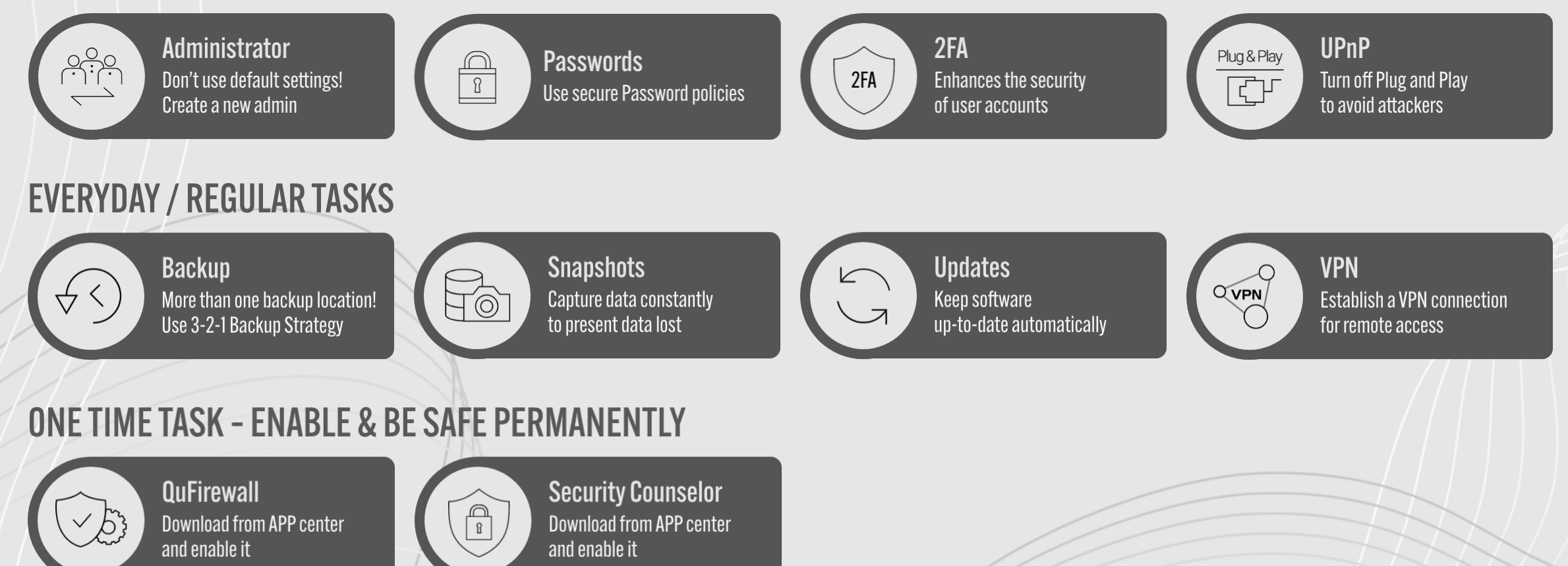

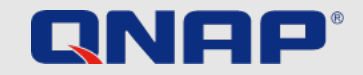

## 安全シート-町の詳細設定

## FOR PEOPLE WITH A BIT MORE KNOW HOW

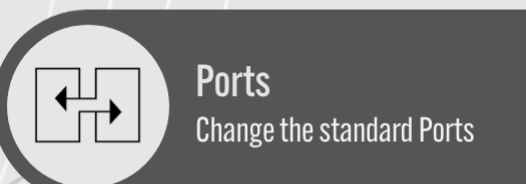

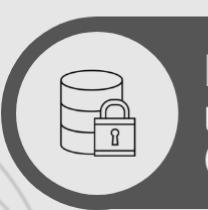

Encryption Use encrypted connections (HTTPS)

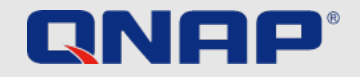

## 導入

### セキュリティガイド

この短いセキュリティガイドでは、データを最適に保護するための設定について説明を行います。快適さとセキュリティの間には常にトレード

オフがあり、すべてのユーザーが自分で決定する必要があります。

このガイドでは、最も重要なトピックの概要を説明します。

詳細情報と手順については、https://www.qnap.com/enをご覧ください。

### ランサムウェアとは何ですか?

ランサムウェアは、コンピュータをロックしたりファイルを暗号化したりして、皆様のデータへのアクセスをブロックする 悪意のあるプログラムです。被害者は、影響を受けたファイルを復号化するために身代金を要求される、または影響を受け たファイルを再び開くことができなくなります。

ランサムウェアから身を守るにはどうすればよいですか?

ランサムウェアは、コンピュータとネットワークベースのデバイスを標的とし、ビジネスユーザーとホームユーザーの両方に 対して増大している脅威です。ハッカーは、悪意のあるソフトウェアを配置する新しい方法を常に見つけています。 QNAPはこの危険性の高まりを認識しており、マルウェアに対する最善の保護を提供するために絶えず取り組んでいます。 本資料にて、皆様のニーズに応じて皆様自身のデータを保護する方法を示します。

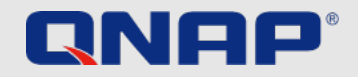

## 初めてNASを使用するとき <sup>管理者アカウント</sup>

QTSの管理者アカウントはデフォルトで「admin」です。セキュリティ上の理由から、システムクリティカルなアカウントに対して、一般的で 簡単に推測できる名前を使用することはお勧めしません。このような場合、ハッカーは正しいパスワードを推測するだけで、システムを完全に 制御することができてしまいます。このような危険から身を守るために、別のシステム管理者アカウントを作成し、デフォルトの「admin」アカ ウントを無効にすることを強くお勧めします。さらに、管理者アカウントは、メンテナンスタスクなどの管理タスクにのみ使用する必要があり ます。 QNAP NASを使用する際には、管理者機能とユーザー機能を完全に分けることをお勧めします。

注:「admin」アカウントを無効にするオプションは、QTS4.1.2以降のバージョンでのみ使用できます。

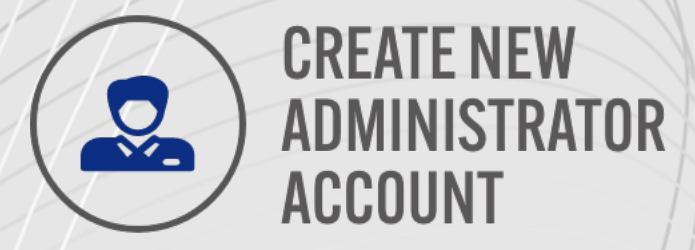

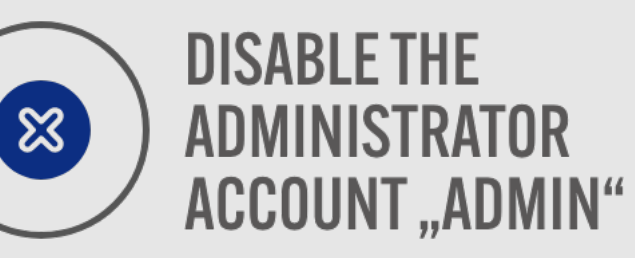

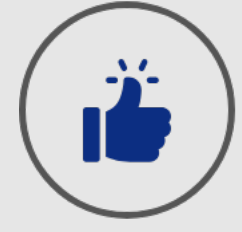

## USE ADMINISTRATOR Account only for Administrative tasks

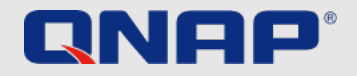

## 初めてNASを使用するとき 「管理者」ユーザーアカウントを無効にする方法

QNAP NASのパスワードには、システムのセキュリティを大幅に向上させる、いくつかのセットアップオプションがあります。もちろん、

QNAP NASをご自身だけで使用する場合、パスワードの推奨ルールに従うことに対して責任があるのはご自身だけです。安全なパスワードを実

現する基本的な手順は単純です。

| Create a User                                                                                                    | Edit Account Profile                                                                                                    |
|----------------------------------------------------------------------------------------------------|----------------------------------------------------------------------------------------------------|
| Ver Description (optional)   Username:   Den   Password:   ASCI: 0-64 characters: UTF-8.0-   Chyles:   To short   Phone number (optional):   Email (optional):   Cand a nutification muit to the newto created user (Folt)     Detate | User name: Jannes Email (optional): Phone number (optional): Description (optional): Password valid to: Always valid Disallow the user to change password Disable this account  Now Disable this account Quota: Disabled OK Cancel |
| 新しい管理者アカウントの作成                                                                                                    | 「管理者」アカウントの無効化                                                                                                    |
| 1.「admin」アカウントを使用してQTSにログインします。                                                                                                    | 1.「Ben」としてQTSにログインします。                                                                                                    |
| 2.[コントロールパネル] > [ユーザー]を選択します。                                                                                                    | <b>2.</b> [コントロールパネル] > [ユーザー]を選択し、「admin」アカウントプ                                                                                                    |
| 3.ユーザー(この例では「Ben」)を作成し、「Administrators」ユーザーグループに割り当                                                                                                    | 編集します。                                                                                                    |
| てます。                                                                                                    | 3. [このアカウントを無効にする]をクリックして、[OK]を選択します。                                                                                                    |

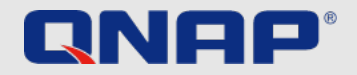

## 初めてNASを使用するとき パスワードポリシー

QNAP NASのパスワードには、システムのセキュリティを大幅に向上させる、いくつかのセットアップオプションがあります。 もちろん、QNAP NASをご自身だけで使用する場合、パスワードの推奨ルールに従うことに対して責任があるのはご自身だけです。安全なパス ワードを実現する基本的なルールは単純です。

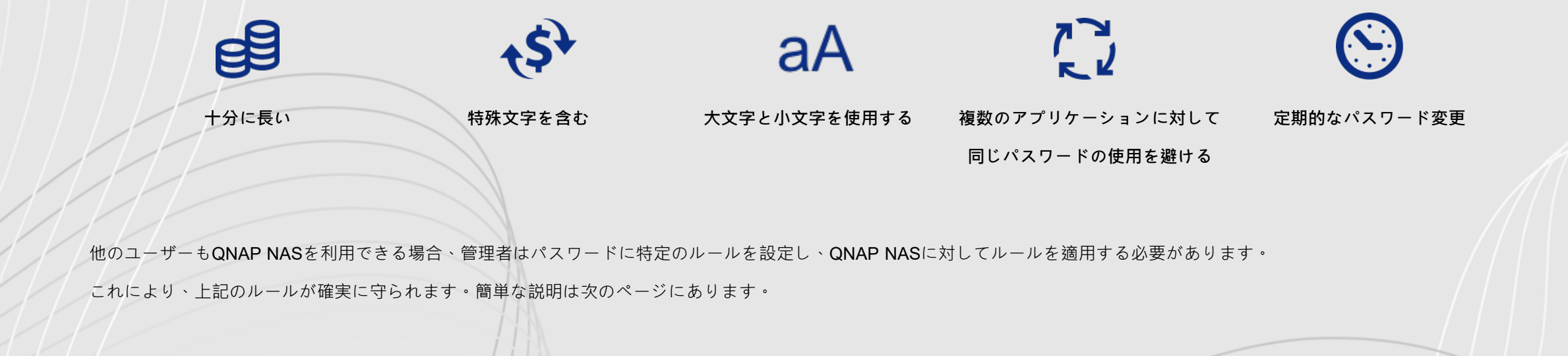

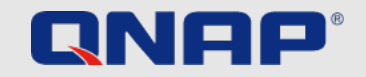

## 初めてNASを使用するとき パスワードポリシー

1.[コントロールパネル] > [システム] > [セキュリティ] > [パスワードポリシー]に移動します

#### 2. [パスワード強度]で、条件を選択します。

0

1. 新しいパスワードには、大文字、小文字、数字、特殊文字の中で

少なくとも3種類の文字を含めます。

2. 新しいパスワードには、文字を3回(またはそれ以上)繰り返すことは

できません (例:AAA)。

3. パスワードは、対応するユーザー名と同じであってはならず、

また、逆にしたものであってもいけません。

3. [パスワードの変更]で、[NASユーザーにパスワードを定期的に変更させる]を選択します。

重要:この設定を有効にすると、

[ユーザーによるパスワード変更を禁止]設定が無効になります。

1.パスワードが有効な最大日数を指定します。

2.オプション:[パスワード失効の1週間前にユーザーに通知メールを

送信する]を選択します。

4.[適用]をクリックします。

|           | 011 | and and             |                                                                                                    |
|-----------|-----|---------------------|----------------------------------------------------------------------------------------------------|
| ŝ         | d   | General Settings    | Allow/Deny List IP Access Protection Account Access Protection SSL Certificate & Private Key Password Policy         |
| ystem     | 6   | Storage & Snapshots | Includes the following characters:                                                                                   |
| Q         |     | Security            | English letters: No restrictions                                                                                     |
| ivilege   |     | Hardware            | Digits                                                                                                    |
| _         |     | Power               |                                                                                                    |
| 🚱         | 2   | Notification Center | Must not include characters repeated three or more times consecutively                                               |
| Services  |     | Firmware Update     |                                                                                                    |
| •         |     | Backup / Restore    | E minimum verigui.                                                                                                   |
| lications | -   | External Device     |                                                                                                    |
|           |     | System Status       | Change Password                                                                                                    |
|           |     | QuLog Center        | Require users to change passwords periodically                                                                       |
|           | M   | Resource Monitor    | Maximum password age (days) 90                                                                                       |
|           |     | License Center      | Send a notification email to users one week before their password expires                                            |
|           |     |                     | Note: Enabling "Require users to change passwords periodically" will disable "Disallow the user to change password". |
|           |     |                     |                                                                                                    |
|           |     |                     |                                                                                                    |
|           |     |                     | Apply                                                                                                    |
|           |     |                     |                                                                                                    |
|           |     |                     |                                                                                                    |
|           |     |                     |                                                                                                    |

6 ControlPanel

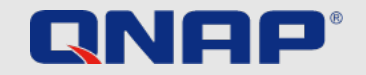

## 初めてNASを使用するとき 2FA

2FA = 2段階認証プロセスにより、ユーザーアカウントのセキュリティが強化されます。

有効にすると、NASにサインインするたびに、パスワードに加えてワンタイムの

セキュリティコード(6桁)を入力する必要があります。 2段階認証プロセスには、

Time-based One-Time Password (TOTP) プロトコルをサポートする認証システムアプリを 備えたモバイルデバイスが必要です。サポートされているアプリには、Google Authenticator

(Android / iPhone / BlackBerry) またはAuthenticator (Windows Phone) が含まれます。 この機能を使用するには、次の手順に従います。

1.モバイルデバイスにAuthenticatorアプリをインストールします。

2. [パスワード強度]で、条件を選択します

3.[オプション] > [2段階認証]に移動し、[使用開始]をクリックします。

1. QRコードをスキャンするか、アプリにセキュリティキーを入力して、

Authenticatorアプリを構成します。

2.アプリから生成されたコードをNASに入力して、正しい構成を確認します。

3.セキュリティコードを電子メールで受け取るか、モバイルデバイスを使用できない場合はセキュリティ質問に答えて、

別の確認方法を選択します。セキュリティコードを電子メールで送信するには、SMTPサーバーが

[コントロールパネル] > [通知センター] > [電子メール]で適切に構成されている必要があります。

セットアップの詳細な説明は、チュートリアルWebサイトにあります。

<u>https://www.qnap.com/ja-jp/how-to/tutorial/article/2-</u>段階検証を利用してアカウントのセキュリティを強化する方法とは

|                                                                                                    | () <sup>10+</sup>   admin ▼          |
|----------------------------------------------------------------------------------------------------|--------------------------------------|
| Options                                                                                                   | Last login time:<br>2020/08/24 13:54 |
| Profile SSH Keys Wallpaper <b>2-step Verification</b> Password Settings E-mail Acc >                      | ₽ Options                            |
| 2-step Verification adds an extra layer of protection to your account by requiring an additional one-time | Locate my NAS                        |
| security code whenever you sign in to your NAS. For this function, you need a mobile device capable of    | C <sup>I</sup> Restart               |
| running an authenticator app.                                                                             | ථ Shutdown                           |
| Status: Disabled                                                                                          | € Logout                             |
| Get Started                                                                                               |                                      |
| ない場合はセキュリティ質問に答えて、                                                                                        |                                      |
| SMTPサーバーが                                                                                                 |                                      |
| 要があります。                                                                                                   |                                      |
|                                                                                                    |                                      |

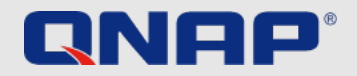

## 日常に定期的なタスク

3-2-1バックアップ戦略

バックアップ

データをどこで、どのように、どのくらいの頻度でバックアップするかといった、別のトピックがあります。ここでの決定的な要因は、セキュリティのニーズ、データの関連性、利用可能な オプションです。ただし、重要なデータを確実にバックアップするために従うべき経験則があります。

重要:RAIDはバックアップではなく、ハードディスクの障害から保護します。スナップショットは、ローカルコンピュータからのランサムウェア攻撃からユーザーのデータを保護します。

#### 3-2-1バックアップ戦略

悪意のあるソフトウェアからの影響に対する最初の防衛線は、慎重で賢明な使用習慣(ソフトウェアを定期的に更新する、信頼できない電子メールを開かない、不明なWebサイトにアクセス しないなど)を実践することですが、常にデータをバックアップすることを忘れないでください。

完璧なバックアップ計画はありませんが、3-2-1バックアップは良いスタートです。重要なファイルのコピーを3つ保持し、ファイルを少なくとも2種類のストレージメディアに保存し、1つの コピーをオフサイトに保存します。

Important data should be backed up at least **3 copies**: 1 main file and 2 backup files.

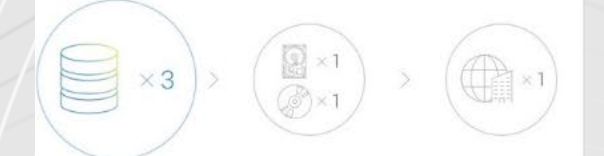

**One** of the backups is to be stored offsite (outside the home or business).

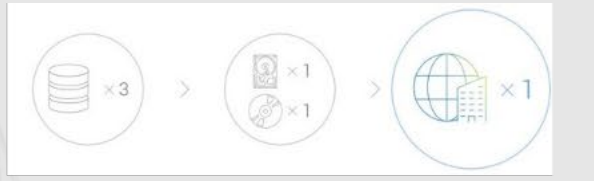

Archives are stored on **2 different** backup media to protect against various types of hazards.

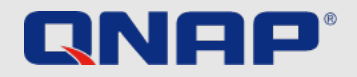

# 日常においなタスク

スナップショットとは何ですか?

スナップショットは、QNAP NASに保存したデータの画像です。初めてスナップショットを作成すると、すべてのストレージがキャプチャされます。その後のすべてのスナップショットは、 最後のスナップショット以降に変更されたコンテンツのみを記録します。スナップショットはブロックベースであるため、スペースを大幅に節約できます。

重要:

スナップショットはバックアップではありません。以前のバージョンが誤って削除された場合や、コンテンツが誤って変更された場合に、以前のバージョンにアクセスできます。

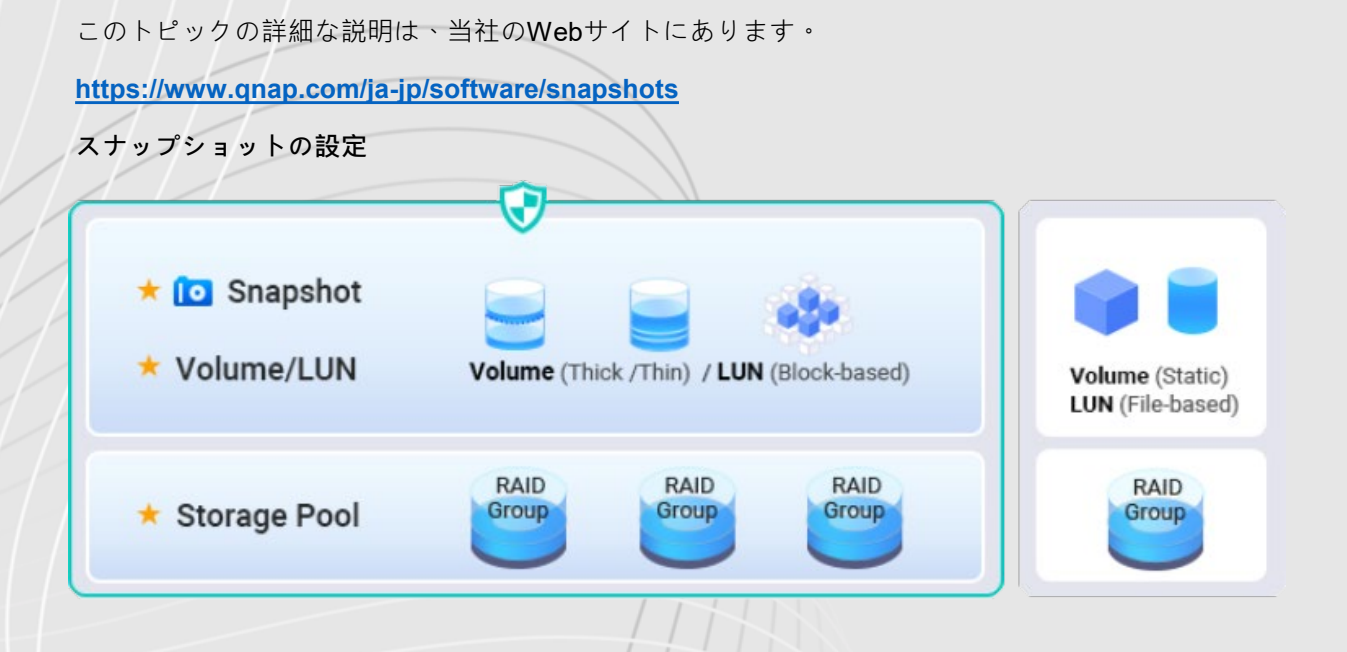

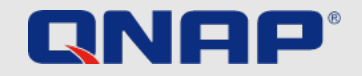

# 日常/定期的なタスク

#### アップデート

NASでは、最新のシステムソフトウェアが重要です。 QNAPは常に、新たなセキュリティギャップが発生しないよう 、必要に応じてシステムに新しい機能を追加します。したがって、データを可能な限り保護するために、常に迅速に アップデートを行う必要があります。

QNAP NASがインターネットに接続されていて、デフォルト設定を変更していない場合、デバイスは自動的に最新の システムソフトウェアをチェックし、警告を発します。その後、必ずアップデートを行ってください。 QNAP NASを アップデートするには再起動で、これにより5~10分間利用できなくなることに注意してください。 最新のシステムソフトウェアを手動でインストールするオプションもあります。これは、QNAP NASがインターネッ トに接続されておらず、自動的にアップデートを確認・更新できない場合に必要です。 ファームウェアが最新か確認するには、次のようにしてください。

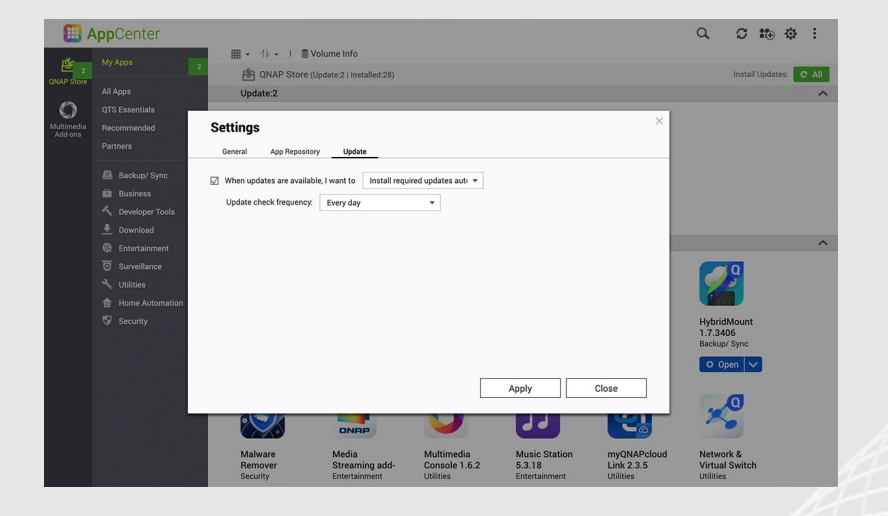

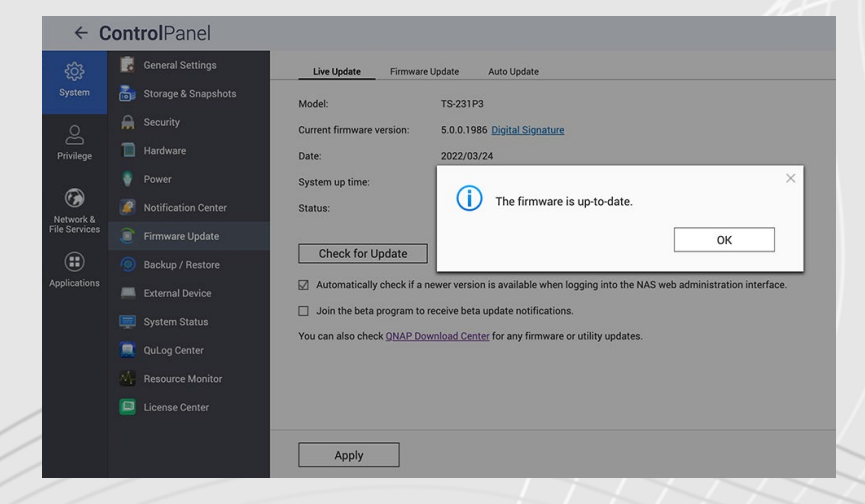

| リアルタイムファームウェアアップデート              |                    |
|----------------------------------|--------------------|
| 1.「管理者」としてログインします                | アプリを自動的に更新する       |
| 2.[コントロールパネル] > [ファームウェア更新]を開きます | 1.AppCenterに移動します  |
| 3.ライブアップデートを開きます                 | <b>2</b> .設定に移動します |
| 4.[更新の確認]をクリックします                | <b>3</b> .更新を開きます  |
| 111                              | 4.「更新が利用できるとき.     |

2.設定に移動します
3.更新を開きます
4.「更新が利用できるとき…」を選択します
5.[すべての更新を自動的にインストールする]を選択します

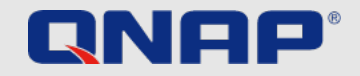

# 日常に定期的なタスク

### VPN

#### VPNとは何ですか?

VPNは仮想プライベートネットワークです。私たちは、これによって外出中に

QNAP NASへの安全なアクセスを確立することを目的としています。

VPNサーバーはQNAP NASで実行され、特別なVPNソフトウェアは外出先の

デバイスで実行されます。これら2つの間には、インターネットを介して

トンネルが設定されます。これの利点は、接続が認証と暗号化によって保護され、

許可された人だけが使用できることです。したがって、このようなVPN接続は、

両方のデバイスが同じネットワークにログインしているかのように動作し、

ローカルリソースにこれ以上の手間をかけずにアクセスできます。

一度設定すると、VPN接続を何度でも簡単に使用でき、ホームネットワークへの

安全なアクセスが保証されます。

外出中は常にVPN経由で接続を確立することをお勧めします。データ転送の速度は多少低下しますが、接続は安全です。

#### VPNを設定して使用するにはどうすればよいですか?

セットアップの詳細な説明は、チュートリアルWebサイトにあります。

<u>https://www.qnap.com/ja-jp/how-to/tutorial/article/qvpn-のセットアップ方法と使用方法</u>

#### リモートアクセスの推奨事項

myQNAPcloud Link&VPN(ポートフォワーディングVPNサービスポートが必要です。保護を強化するためにQuFirewallを有効にすることをお勧めします)

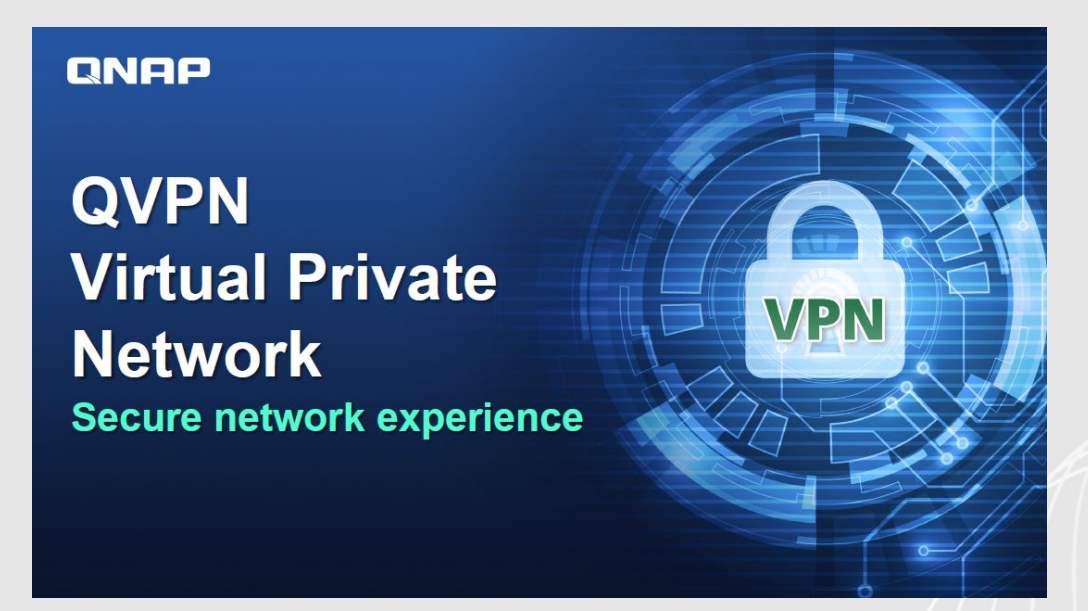

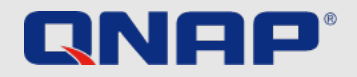

ワンタイムタスク QuFirewall

#### QuFirewallとは何ですか?

QuFirewallは、QNAPデバイス用のファイアウォール管理アプリケーションです。強力で使いやすいプロファイリングシステムを統合することにより、デバイスへの接続を制御および検証で きます。 QNAPは、QNAP NASにQuFirewallをインストールし、許可するIPアドレスを特定のリージョンまたはサブネットに制限することをお勧めします。

|                          | QuFirewall                                       |                                    |       | - + X        |                |                                                             |                                                                                              |                                                   |
|--------------------------|--------------------------------------------------|------------------------------------|-------|--------------|----------------|-------------------------------------------------------------|----------------------------------------------------------------------------------------------|---------------------------------------------------|
| QuFirewallをセットアップする      | <b>QuFirewall</b>                                |                                    |       | :            | Get            | Started                                                     |                                                                                              |                                                   |
| 1.AppCenterからQuFirewallを |                                                  | Firewall Profiles : 3 Profile Name | Rules | Id Profile V | <b>e</b>       | Feature Integration                                         | Profile Configuration                                                                        | GeoIP Init                                        |
| インストールします                |                                                  | > S Basic protection<br>Enabled    | 6     | C :          | Selec<br>the s | et a profile from the follow<br>ettings later in Firewall P | ving profile configurations best suit<br>rofiles.                                            | ted to your security pr                           |
| 2.プロファイル構成を選択します         | Firewall 🔍 🔿                                     | > O Include subnets only           | 4     | C :          | ſ              | Basic protection                                            |                                                                                              |                                                   |
| 3.お住まいの地域を選択してください       | Denied access to 0 packets in the last 24 hours. | Restricted security                | 36    | C :          | e              | Allow access only t<br>name")                               | o regional domains which can be co                                                           | onfigured in the next s                           |
| 4.[完了]をクリックします           | E Firewall Profiles                              |                                    |       |              |                | Include subnets o                                           | nly                                                                                          |                                                   |
|                          | Firewall Events                                  |                                    |       |              |                | <ul> <li>Allow access only to</li> </ul>                    | ) local networks.                                                                            |                                                   |
|                          | D Capture Events                                 |                                    |       |              | C              | Allow access to free<br>web. OTS applicatio                 | t <b>y</b><br>juently used service ports, including<br>ns (e.g., Osvnc, OuMagie, O'center, ) | g allowing local netwo<br>Virtualization Station. |
|                          | Notification Settings I                          |                                    |       |              |                | regional domaine to                                         | nea tha HRS 3 or V/DN canvica                                                                | ,                                                 |
|                          |                                                  |                                    |       |              |                |                                                             |                                                                                              |                                                   |

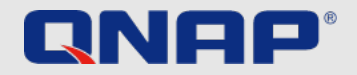

ワンタイムタスク

Security Counselor

「Security Counselor」とは何ですか?

Security Counselorは、QNAP NASのセキュリティポータルです。システムの脆弱性をスキャンし、さまざまな攻撃方法からデータを保護するための推奨事項を提供します。ネットワーク環 境のセキュリティ要件に基づいて、3つのデフォルトのセキュリティポリシー(基本/中級/上級)のいずれかを選択できます。セキュリティチェック機能は、システムをスキャンするときに、 選択したポリシーを使用します。カスタムセキュリティポリシーを選択して、独自のポリシーを構成することもできます。

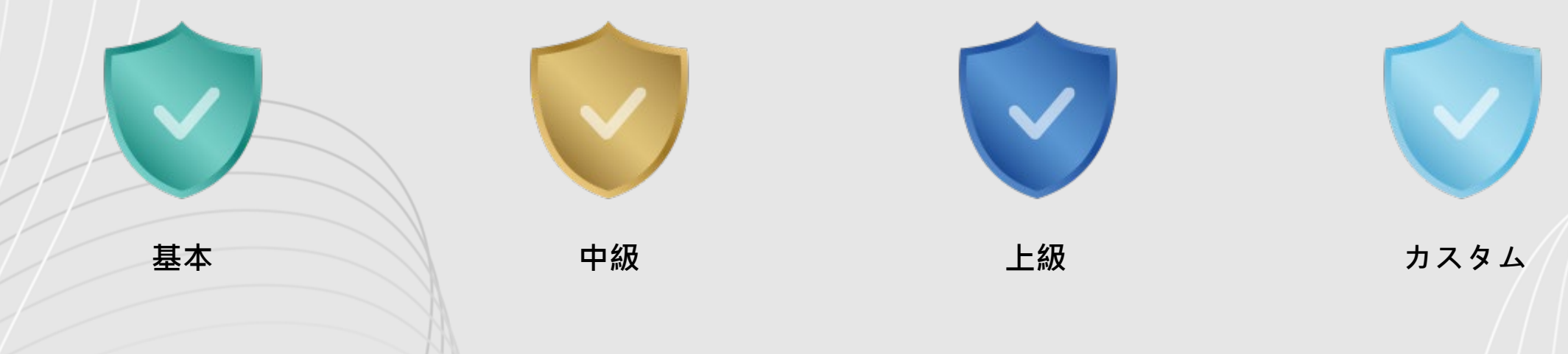

セキュリティスキャンは、手動またはスケジュールに従って実行し、最大限の保護を確保できます。

スケジュールはさまざまな方法 (毎日/平日/週末/特定の曜日)に設定して、作業が中断されないようにすることができます。

スキャン結果をクリックすると、Security Counselorが適切なシステムセクションに案内し、NASを保護するための関連設定を変更します。

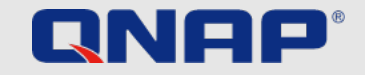

## ワンタイムタスク

Security Counselor 「Security Counselor」のセットアップ

1.AppCenterからSecurity Counselorをダウンロードします

2.セキュリティポリシーを選択し、[今すぐスキャン]をクリックします

3.スケジュールを作成するには、セキュリティチェックアップ(緑)に移動します

4.スキャンスケジュール(赤)に移動します

5.希望の時間を選択し、[適用]をクリックします

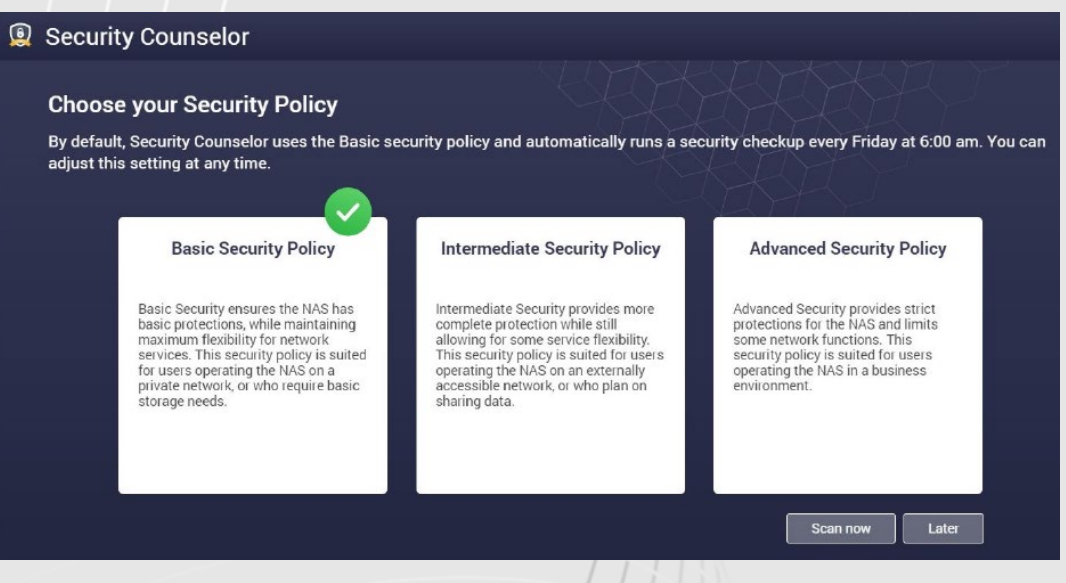

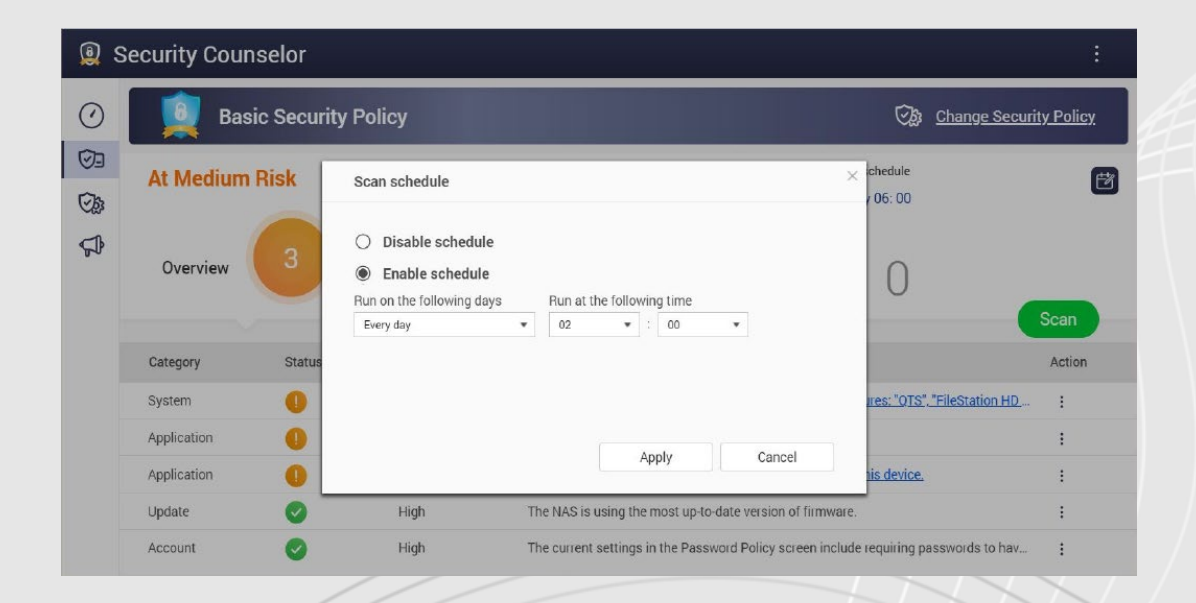

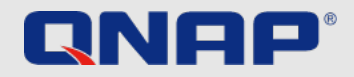

## 高度な設定 暗号化された接続

#### 暗号化されたHTTPS接続を使用

独自のネットワークの外部からQNAP NASに接続する場合は、データが暗号化されていることを確認する必要があります。これにより、第三者がデータを「読み取る」ことができなくなりま す。保護された接続を使用することで、これを確実に行うことができます。たとえば、HTTPの代わりのHTTPS、FTPの代わりのFTPSです。 Sは「セキュア」の略で、データ転送は証明書で 暗号化されるようになり、それぞれの当事者の信頼性が保証されます。

1.[コントロールパネル] > [システム] > [セキュリティ]を開き、[SSL証明書と秘密鍵]に移動します。

2.[証明書の置換]をクリックします。

3. Let'sEncryptからGetを選択します。

4. [ドメイン名]に、NASにアクセスできる名前またはDDNSを入力します。

5. Lets'sEncryptに登録するための電子メールアドレスを入力します。

6.Webインターフェースにログインするときに[セキュアログイン]を選択します

| /            |                               |                                                                                                    |                      |                                |                                                       |                                                                            |                                                    |                                         |  |
|--------------|-------------------------------|----------------------------------------------------------------------------------------------------|----------------------|--------------------------------|-------------------------------------------------------|----------------------------------------------------------------------------|----------------------------------------------------|-----------------------------------------|--|
| Control Pan  | el                            | - + X                                                                                                    | Control Panel        |                                | 1. S. S. S. S. S. S. S. S. S. S. S. S. S.             |                                                                            | - + ×                                              |                                         |  |
| ÷            | <b>Control</b> Panel          | Q ()                                                                                                    | ← Control            | Panel                          |                                                       |                                                                            | Q ()                                               |                                         |  |
| ŝĝ           | General Settings              | Allow/Deny List IP Access Protection Access Protection SSI. Certificate & Private Key Password Policy                                                                                                    | နုဂ္ဂ်န္န            | neral Settings                 | Allow/Deny List IP Access Pro                         | ntection Account Access Protection SSL Certificate & Priv                  | vate Key Password Policy                           | Test                                    |  |
| System       | Storage & Snapshots           | An SSL certificate can be used to secure the connection to your QNAP NAS and its services. SSL certificates allow users to validate the identity of a                                                              | System Stor          | rage & Snapshots               | An SSL certificate can be used to see                 | sure the connection to your QNAP NAS and its services. SSL certi           | ificates allow users to validate the identity of a | 0                                       |  |
| Privilege    |                               | Replace Certificate ×                                                                                                    | Privilege            | rdware                         | Get from Let's Encrypt                                |                                                                            | al information online by verifying the identity    | Benutzername                            |  |
| Network &    |                               | for details, see myCILAPabod sebule for<br>You can uplosd a secure certificate issued by a trusted provider, create a self-signed certificate, or<br>get one from the open certificate authority "Left). Encount". | Pow<br>Network &     | ver<br>Effication Center       | Please enter the below information as<br>Domain name: | nd ensure that port 80 is open to Internet access. TestNas.mygnapcloud.com | for details, see <u>myQNAPoloud website</u> for    | Kennwort                                |  |
| Apolications |                               | To obtain a guaranteed SSL certificate from OUAP please viol mySUAPcloud.           Get from Let's Enorypt         •                                                                                               | File Services 📄 Firm | nware Update<br>ckup / Restore | Email:<br>Alternative name (optional):                | your@email.com                                                             |                                                    | Angaben speichern     Sichere Anmeldung |  |
|              | External Device System Status | Next Close                                                                                                    | Exte                 | emal Device<br>stem Status     |                                                       | Apply Close                                                                |                                                    |                                         |  |
|              | QuLog Center                  | nepade detuncate                                                                                                    | 💻 QuL                | Log Center<br>source Monitor   |                                                       |                                                                            |                                                    | Anmeldung                               |  |
|              | 📮 License Center              |                                                                                                    | E Lice               | ense Center                    |                                                       |                                                                            |                                                    |                                         |  |

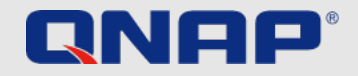

# 高度な設定

ポートとは何ですか?

ポートを使用すると、コンピュータと別のコンピュータ、およびインターネット間の通信が可能になります。ファイアウォールは未使用のポートを閉じて、マルウェアのコンピュータへの侵 入を防ぎます。ポートフォワーディングを設定することにより、インターネットからの接続を受け入れるオンラインサービスやその他のインターネットアプリケーションを使用したり、イン ターネット上のユーザーがホームネットワーク上のWebサーバーやリモートサーバーやその他のサービスにアクセスできるようにしたりできます。

デフォルトポートの変更

21、22、80、443、8080、8081など、ルーターの構成のデフォルトポートをランダムなカスタムポート番号に変更する必要があります。たとえば、ポート番号8080を9527に変更します。 これを行う方法については、ルーターの製造元にお問い合わせください。

「システムポート」/不要なサービスポート(SSH、Telnetなど)を転送しないでください 不要なサービスポートでポート転送を無効にすると、攻撃対象となる領域を減らすことができます。 ポート転送後、これらのサービスポートにはインターネット経由で誰でもアクセスできます。

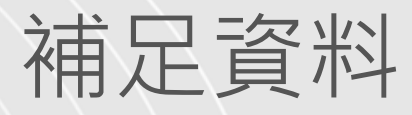

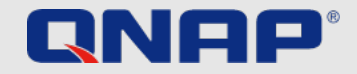

| バックアップ:              | https://www.qnap.com/ja-jp/how-to/tutorial/article/hybrid-backup-sync                                              |
|----------------------|----------------------------------------------------------------------------------------------------|
| 管理者アカウント:            | <u>https://www.qnap.com/ja-jp/how-to/faq/article/既定のadminアカウントの名前を変えることはできますか</u>                                  |
| パスワードポリシー :          | https://www.qnap.com/en/how-to/knowledge-base/article/setup-the-password-policy-to-require-the-change-periodically |
| UPnP :               | https://docs.gnap.com/nas-outdated/QTS4.3.5/en/GUID-907F01D9-68D9-4449-A4D1-3213E19D0124.html                      |
| 暗号化:                 | <u>https://www.qnap.com/ja-jp/how-to/tutorial/article/ssl-証明書を使用しqnap-nas-接続のセキュリティを強化する</u>                       |
| VPN :                | <u>https://www.qnap.com/ja-jp/how-to/tutorial/article/qvpn-のセットアップ方法と使用方法</u>                                      |
| ポートフォワーディング :        | https://www.qnap.com/en/how-to/faq/article/how-do-i-set-up-port-forwarding-on-the-nas                              |
| QuFirewallの使用方法:     | <u>https://www.qnap.com/ja-jp/how-to/tutorial/article/qufirewall-の使用方法</u>                                         |
| アップデート :             | https://www.qnap.com/en/how-to/tutorial/article/how-to-update-your-qnap-nass-firmware                              |
| Security Counselor : | https://www.gnap.com/solution/security-counselor/ja-jp/                                                            |